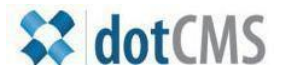

# documentation

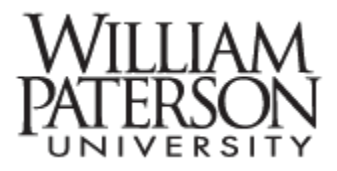

## **Creating and editing navigation menus**

#### IRT Home

Academic Technology

Broadcast, Production and Support

Media Services

Student Technology Consultants

Faculty Workshops

Liaisons

The navigation menu – every page has one, and this document will explore how menus are created, named, and ordered, and deployed.

Items that can appear on a menu include:

- HTML files
- PDF files
- Folders
- Links

#### Topics covered in this document:

- I. **Overview** of the **files and folders interface**, with emphasis on **menu order**
- II. **Designate** a file, folder, or link item to appear on the menu using **Edit**
- III. File: On the Advanced Properties tab of a file select Show on Menu and Sort Order
- IV. Links: The menu options appear at the bottom of the Properties tab of the Edit interface
- V. Folder: Menu options are available on the Properties tab of the Edit interface
- VI. Sub-menus are created by creating a menu within a child folder
- VII. The Navigation Widget is used to deploy menus on a page

I. See below for a generic illustration of the files and folders interface. The second column indicates which files or folders are displayed on the menu, and in what order.

| 📔 request-forms                | 5   |   |   |                                          |                 |
|--------------------------------|-----|---|---|------------------------------------------|-----------------|
| 📄 student-blackboard-support   | 4 👞 |   |   |                                          |                 |
| 📔 resources-students           |     |   | M | enu Order                                |                 |
| student-technology-consultants | 3 🗡 |   |   |                                          |                 |
| 🚞 stc                          | 5   |   |   |                                          |                 |
| index.dot                      |     | • | ≙ | Instruction & Research Technology        | Robert Harris   |
| contact-us.dot                 |     | ۲ |   | Contact Us                               | Housen Maratouk |
| practice-page.dot              | 11  | • |   | Practice Page                            | Craig Marcone   |
| bb-upgrade.dot                 |     | 9 | ≙ | Bb-upgrade                               | Housen Maratouk |
| 📄 cirt.dot                     |     | 0 |   | Center for Instruction & Research Tech.  | Jaehyun Kim     |
| academics-edit-page.dot        |     | 0 |   | Academics Edit Page -do not publish page | Yuri Marder     |
| 📄 harris.dot                   |     | 9 |   | Harris Directory of Services             | Robert Harris   |

The navigation widget will review a level of files and folders and will bring in all the files designated to appear in the menu.

#### II. Designate a file, folder, or link item to appear on the menu.

To edit a file, folder, or link for display on the **menu** navigate to the files and folders interface and double click the items designated for display.

| 📄 request-forms                | 5       |   |                                          |                 |
|--------------------------------|---------|---|------------------------------------------|-----------------|
| 📄 student-blackboard-support   | 4       |   |                                          |                 |
| iresources-students            |         |   |                                          |                 |
| student-technology-consultants | 3       |   |                                          |                 |
| 📄 stc                          | 5       |   |                                          |                 |
| index.dot                      | ۲       | ≜ | Instruction & Research Technology        | Robert Harris   |
| contact-us.dot                 | e Click |   | Contact Us                               | Housen Maratouk |
| practice-page.dot              | 11 🥥    |   | Practice Page                            | Craig Marcone   |
| 📄 bb-upgrade.dot               | 9       | ≙ | Bb-upgrade                               | Housen Maratouk |
| 📰 cirt.dot                     | 9       |   | Center for Instruction & Research Tech.  | Jaehyun Kim     |
| academics-edit-page.dot        | 9       |   | Academics Edit Page -do not publish page | Yuri Marder     |
| 📕 harris.dot                   | 9       |   | Harris Directory of Services             | Robert Harris   |

#### III. HTML file: On the Advanced Properties tab of a file select Show on Menu and Sort Order

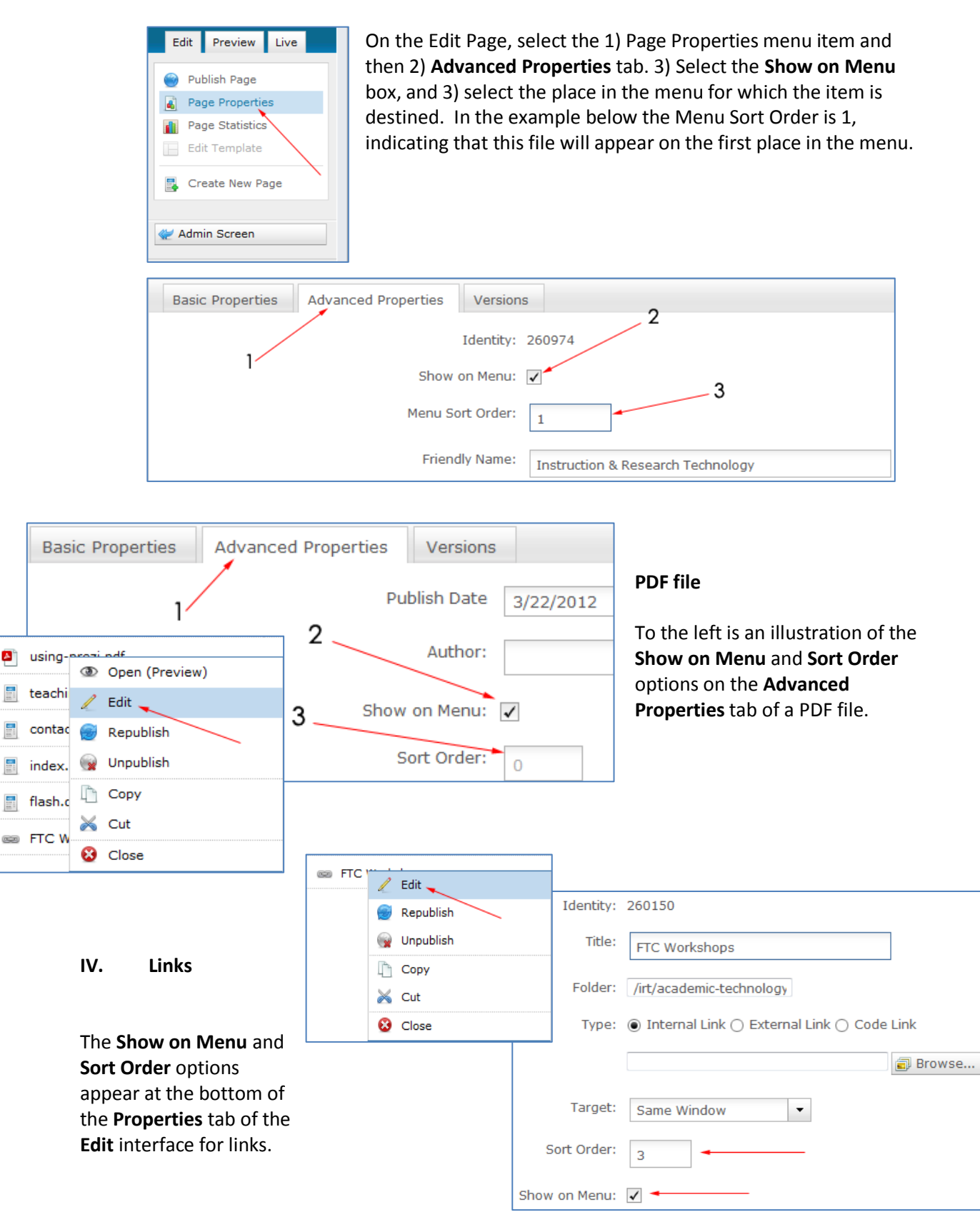

#### V. Folder: The same menu options are available on the default folder interface.

The menu interface for a folder is very similar. Select the item in question from the files and folders interface, right-click and select **Edit Folder**. The **Show on Menu** and **Sort Order** options are on the default folder edit interface.

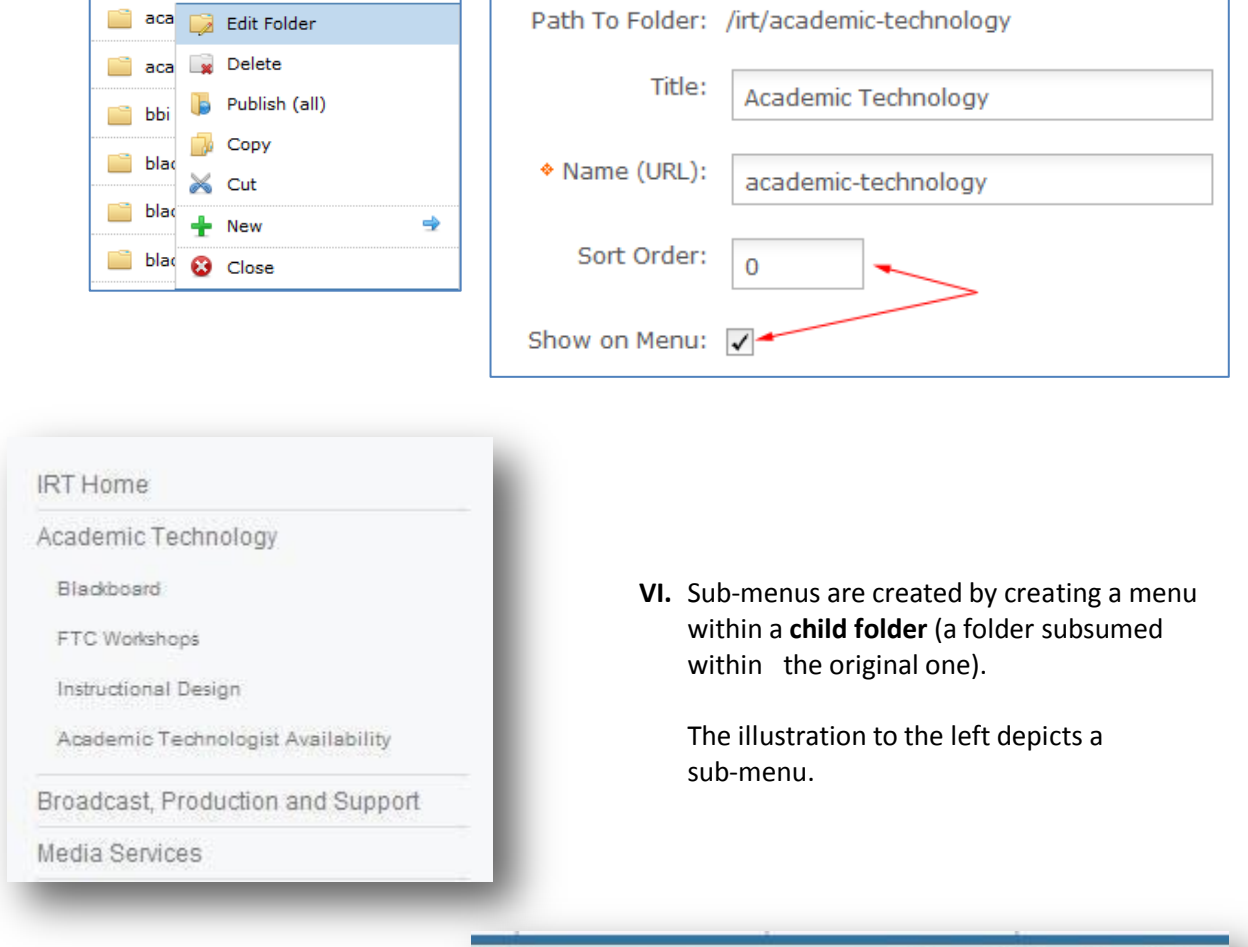

The folder for the menu above is illustrated to the right. All the ordered menu items are folders.

In order to spawn a sub-menu the root file of the child folder must be named *index.dot*.

| Name                        | Menu | Sta | tus | Description |
|-----------------------------|------|-----|-----|-------------|
| academic-technologist-avail | 4    |     |     |             |
| a blackboard                | 1    |     |     |             |
| a ftc-workshops             | 2    |     |     |             |
| instructional-design        | 3    |     |     |             |
| iaison                      |      |     |     |             |
| a request-forms             | 5    |     |     |             |
| flash.dot                   |      | 0   | 3   | flash       |
| index.dot                   |      | Θ   | B   | index       |
| template-1col.dot           |      | 0   | 3   | cirt        |

### VII. The Navigation Widget is used to deploy menus on a page

On a newly-created page select the Add Content area in the upper left.

| 🔋 🍦 Add Content | Į.      | 👍 Add Content   |
|-----------------|---------|-----------------|
|                 | example |                 |
| X               | (i)     | \mu Add Content |

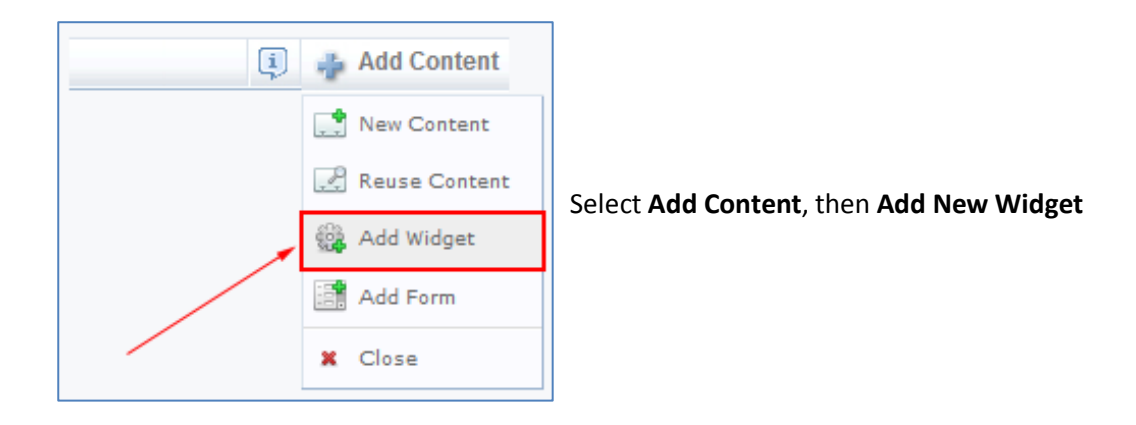

From the roster of widgets select **Navigation builder.** After selecting the Navigation Builder a Search area will appear to the right of the interface. Search for the department or college in question and select the appropriate menu.

| Select the type of widget you would<br>ike to insert or create from the list<br>below.                      | 🔍 Search 🕂 Create New Navigation E                                                                                                    | uilder |
|----------------------------------------------------------------------------------------------------|----------------------------------------------------------------------------------------------------|--------|
| Department Feature<br>Dept Slide Show<br>Embed Video<br>Navigation Builder<br>Pop Menu<br>Web Page Settings | Select( Copy ) COSH Department LevelSelect( Copy ) the Women's Center MenuSelect2-4-600-noSelectACADEMIC Department Navigation (use this one)SelectACENET - NavigationSelectAdministration navSelectAdministrative Department Menu - 1 Sub MenuSelectAdministrative Department Menu - 1 Sub Menu ExpandedSelectAdministrative Department Menu - No Sub MenuSelectAdministrative Department Menu - No Sub MenuSelectAdministrative Department Menu - No Sub Menu | E      |

5

The system will scan the folder you've selected and will pull down the menu designated by following steps I-VI above.

| 🧃 🍦 Add Content                   | I)              | 🐳 Add Content |
|-----------------------------------|-----------------|---------------|
| 🎲 Edit Widget                     | example         |               |
| RI Home                           | 🧃 🎍 Add Content |               |
| Academic Technology               |                 |               |
| Broadcast, Production and Support |                 |               |
| ledia Services                    |                 |               |
| Student Technology Consultants    |                 |               |
| aculty Workshops                  |                 |               |
| laisons                           |                 |               |

Questions or feedback can be sent to Jae Kim 7<u>KimJ@wpunj.edu</u> – Atrium 109- 973.720.2937